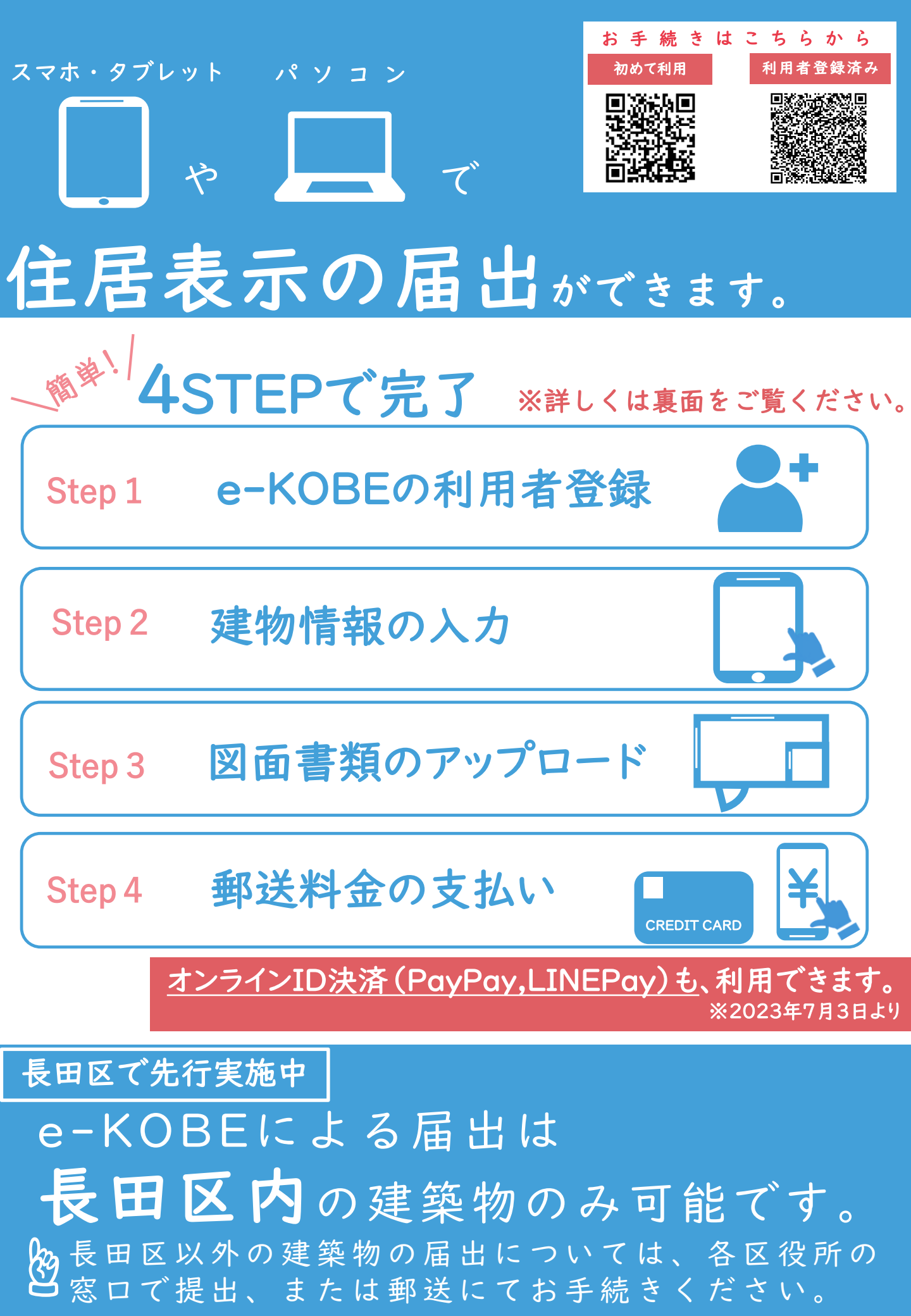

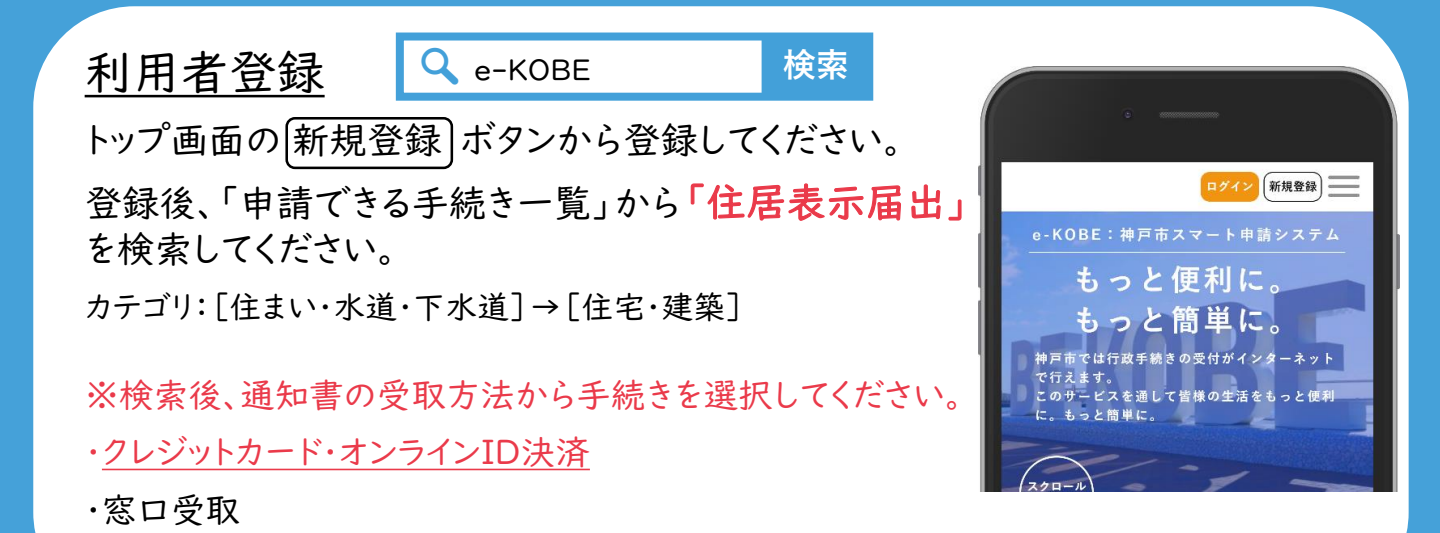

## <u>建物情報の入力</u>

·返信用封筒

画面の案内に従って、必要事項を 選択・入力してください。

入力の流れは以下のとおりです。

1. 住居表示実施地区の確認

2. 建物名称、または所有者の入力

3. 建物所在地、構造、用途の入力

4. 図面書類のアップロード

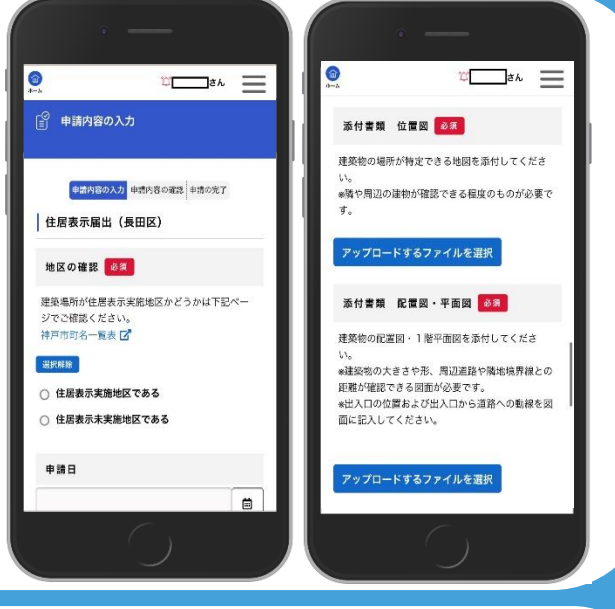

## 図面書類のアップロード

位置図、配置図、平面図をアップロードしてください。

※位置図は、隣や周辺の建物が確認できる程度のものが必要です。

※配置図・平面図は、建物の大きさや形、周辺道路や隣地境界線との距離が 確認できるものが必要です。

※出入口の位置および出入口から公道へ出る動線を記入してください。

## 郵送料金の支払い

住居表示番号の決定通知書とプレートを、区役所から郵送します。 郵送にかかる料金をご連絡しますので、クレジットカード決済・オンラインID決 済(PayPay、LINEPay)によるお支払いをお願いします。 領収書の発行はできません。